## Exchange Active Sync on Apple iPad

Follow these steps to setup your Exchange ActiveSync account on your iPad:

## 1. Tap Settings

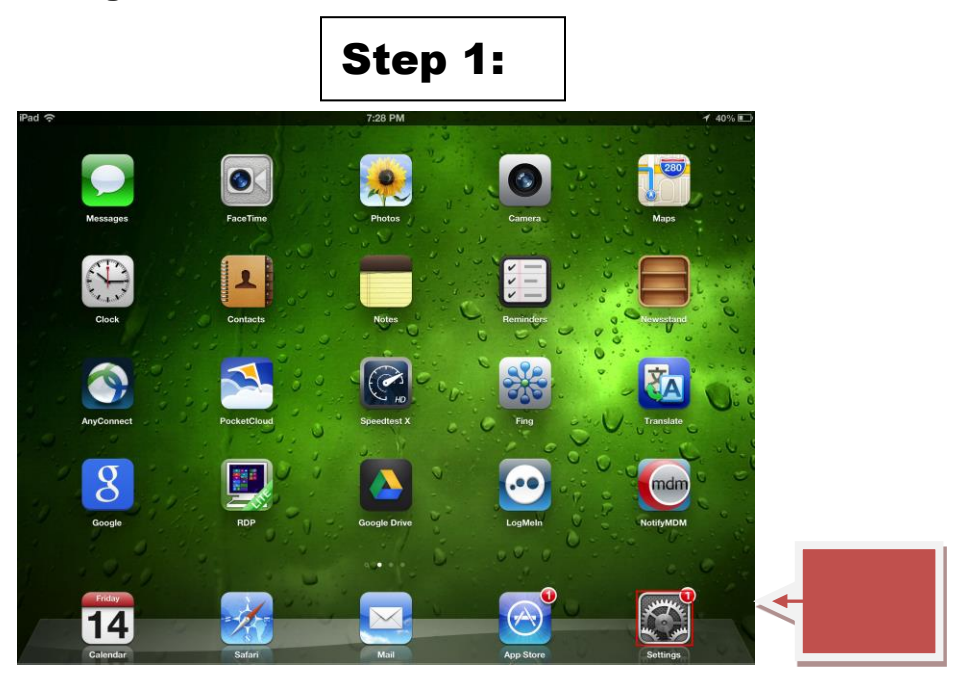

2. Mail, Contacts, Calendars > Add Account

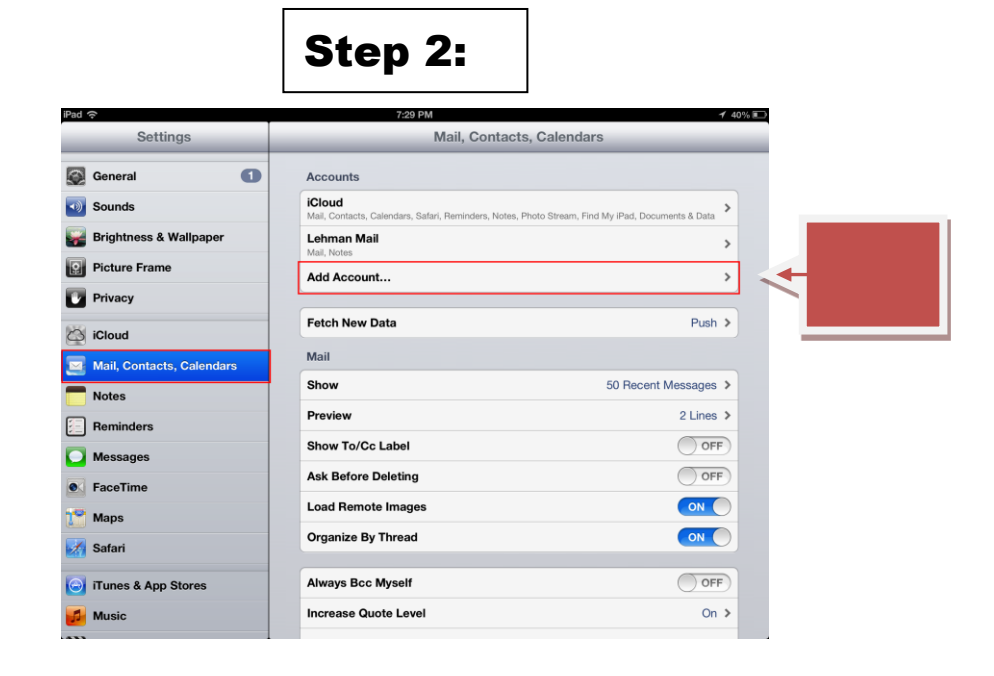

3. Microsoft Exchange.

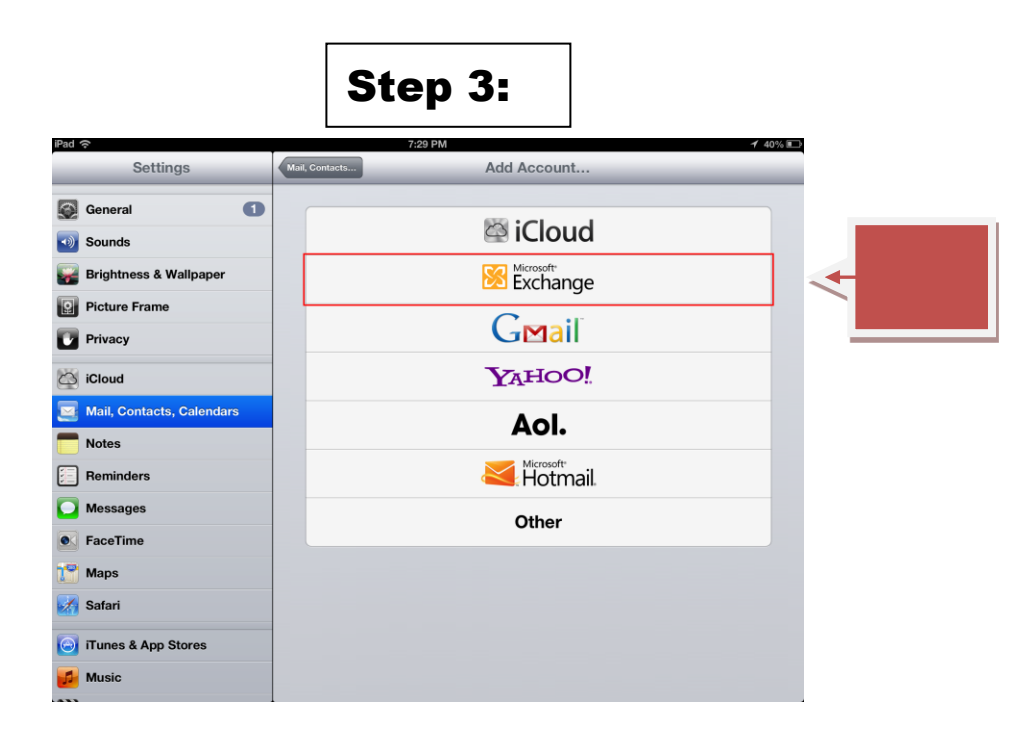

4. Enter "Email Address", (e.g. <u>first.last@lehman.cuny.edu</u>), Enter "Password", then hit **Next**.

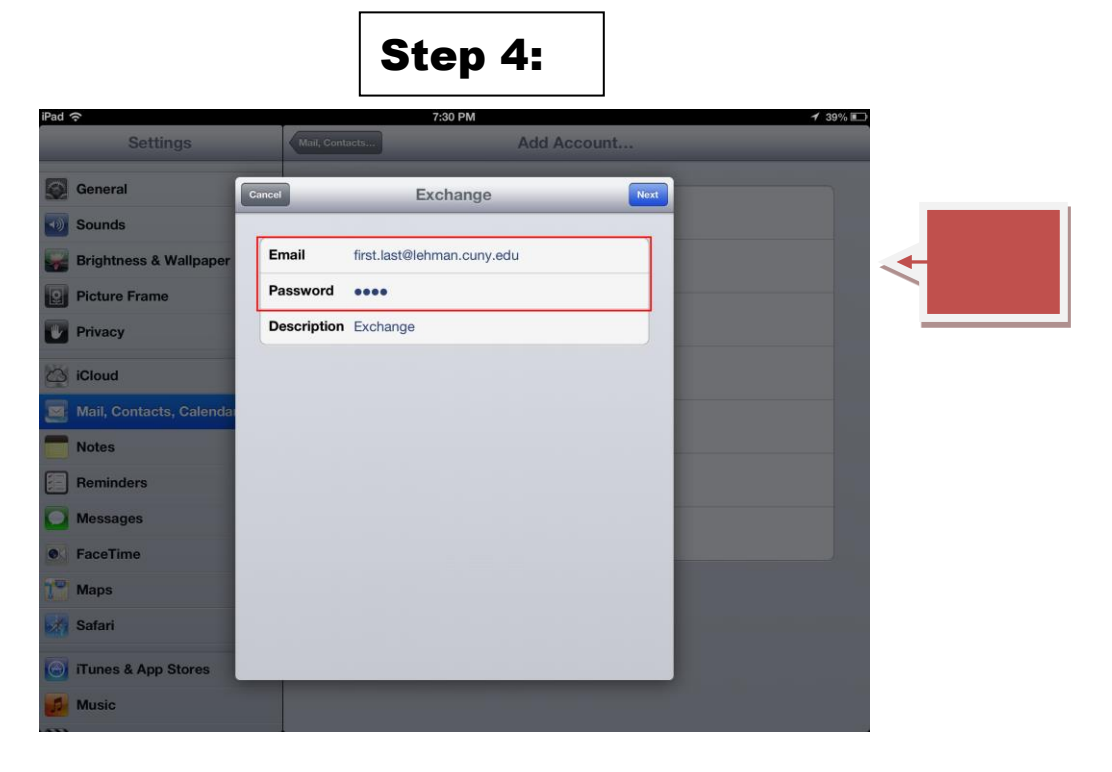

5. Enter "Email Address" : (e.g. first.last@lehman.cuny.edu),

Enter "Server": owa.lehman.cuny.edu

Enter "Domain": Ic

Enter Lehman Email Username and Password, then hit Next:

|                          |             | Step 5                     | :     |         |          |
|--------------------------|-------------|----------------------------|-------|---------|----------|
| Pad 🗢<br>Settings        | Mail, Cont  | 7:30 PM                    | count | 1 39% 💽 |          |
| General                  | Cancel      | Exchange                   | Next  |         |          |
| Sounds                   |             |                            |       |         |          |
| 😽 Brightness & Wallpaper | Email       | first.last@lehman.cuny.edu |       |         |          |
| Picture Frame            | Server      | owa lehman cuny edu        |       |         |          |
| Privacy                  |             |                            |       |         |          |
| iCloud                   | Domain      | lc                         |       |         | <b>←</b> |
| Mail, Contacts, Calendar | Username    | first.last                 |       |         |          |
| Notes                    | Password    | ••••                       |       |         |          |
| Reminders                | Description | Exchange                   |       |         |          |
| Messages                 |             |                            |       |         |          |
| • FaceTime               |             |                            |       |         |          |
| Maps                     |             |                            |       |         |          |
| Safari                   |             |                            |       |         |          |
| 🕘 iTunes & App Stores    |             |                            |       |         |          |
| f Music                  |             |                            |       |         |          |
|                          |             |                            |       |         |          |

6. Choose which content you would like to synchronize: **Mail**, **Contacts**, and **Calendars**. Tap **Save** when finished.

Note: To modify your exchange settings, Tap Settings > Mail, Contacts, Calendars, select your Exchange account, and tap Account Info. \*\*\*Please be advised that this document was prepared on iPad 2 ios 8

NOTE: Your emails should start flowing into your mail app once you have completed these steps. Please contact the IT Center Help Desk (Carman Hall 108 or (718) 960-1111 or <u>help.desk@Lehman.cuny.edu</u> if further assistance is needed.